#### **BM Tech** Instalar SSL ArcGis Server

Requisito: Certificado en formato pfx, certificado raíz e intermediario en formato .crt

Se debe ingresar al directorio administrativo: tudominio:6080/arcgis/admin

| ArcGIS Server Administrator Dire ×                                                                                                    | Error de privacidad                                                                                                    | ×   +                                                                                                    |                                                          | _ <b>0</b> ×                     |
|----------------------------------------------------------------------------------------------------|----------------------------------------------------------------------------------------------------|----------------------------------------------------------------------------------------------------|----------------------------------------------------------|----------------------------------|
| $\leftrightarrow$ $\rightarrow$ ${f C}$ $(i)$ No es seguro                                                                                                    | .pe:6080/arcgis/                                                                                                    | admin/                                                                                                   |                                                          | ® ☆ ⊖ :                          |
| ArcGIS Server Administra                                                                                                    | tor Directory                                                                                                    |                                                                                                    | Logged in:                                               | [Administrator]   <u>Signout</u> |
| Home                                                                                                    |                                                                                                    |                                                                                                    |                                                          | API Reference                    |
| You should use ArcGIS Server Manager<br>The Administrator Directory is intended<br>Site Root - /<br>Current Version: 10.3.0<br>Resources: <u>machines clustr</u><br>Supported Operations: <u>gene</u><br>Supported Interfaces: <u>REST</u> | for managing services and G<br>for advanced, programmatic<br>ers <u>services</u> securif<br>erateToken <u>exportSi</u> f | is servers.<br>access to the server, likely t<br><u>ty system data up</u><br>t <u>e importSite delet</u> | hrough the use of scripts.<br>loads logs kml in<br>eSite | <u>fo usagereports publ</u>      |

Ingresamos en Machines y seleccionamos nuestro servidor

| Registered Machines ×                                                                                   | Error de privacidad 🛛 🗙 🕇 🕂    |            | _ <b></b>                        |
|----------------------------------------------------------------------------------------------------|--------------------------------|------------|----------------------------------|
| $\leftarrow$ $\rightarrow$ C ( ) No es seguro                                                           | .pe:6080/arcgis/admin/machines |            | ¤⇒ ⊖ :                           |
| ArcGIS Server Administrat                                                                               | or Directory                   | Logged in: | [Administrator]   <u>Signout</u> |
| Home > machines                                                                                         |                                |            | API Reference                    |
| Registered Machines<br>Machines:<br>• <u>SRVMAP.</u> . <u>.PE</u><br>Supported Operations: <u>regis</u> | <u>ter rename</u>              |            |                                  |
| Supported Interfaces: <u>REST</u>                                                                       |                                |            |                                  |
|                                                                                                    |                                |            |                                  |

Una vez en el servidor correspondiente, ingresamos en sslcertificates

.PE

| Machine - SRVMAP., PE ×                       | Error de privacidad × +               |            |                                  |
|-----------------------------------------------|---------------------------------------|------------|----------------------------------|
| $\leftarrow$ $\rightarrow$ C (i) No es seguro | .pe:6080/arcgis/admin/machines/SRVMAP | .PE        | ¤ ☆ ⊖ :                          |
| ArcGIS Server Administra                      | tor Directory                         | Logged in: | [Administrator]   <u>Signout</u> |
| Home > machines > SRVMAP.                     | PE                                    |            | API Reference                    |

#### Machine - SRVMAP.

-Server Machine Properties-

| Name:                                       | SRVMAP.             | PE        |                       |
|---------------------------------------------|---------------------|-----------|-----------------------|
| Admin URL:                                  | https://SRVMAP.     |           | .PE:6443/arcgis/admin |
| Platform:                                   | Windows Server 2    | 012 R2-a  | amd64-6.3             |
| Server Start<br>Time:                       | Unable to determine | ie the st | art time              |
| Web server<br>maximum heap<br>size (in MB): | -1                  |           |                       |
| Web server SSL<br>Enabled :                 | true                |           |                       |
| Web server SSL<br>Certificate:              |                     |           |                       |
| App server<br>maximum heap<br>size (in MB): | 256                 |           |                       |
| SOC maximum<br>heap size (in MB):           | 64                  |           |                       |
| Synchronize:                                | false               |           |                       |
| +Ports                                      |                     |           |                       |

Resources: <u>status sslcertificates</u> Supported Operations: <u>edit start stop unregister</u> Supported Interfaces: <u>REST</u>

Para importar el PFX, seleccionamos importExistingServerCertificate

| SSL Certificates × Error de privacidad × +                                              |                    | l           | - 1   |       | ×          |
|-----------------------------------------------------------------------------------------|--------------------|-------------|-------|-------|------------|
| $\label{eq:period} \leftarrow \  \   \rightarrow \  \  \  \  \  \  \  \  \  \  \  \  \$ | PE/sslcertificates | ©∂ ⊀        | î۲ (  | θ     | :          |
| ArcGIS Server Administrator Directory                                                   | Logged in: [       | Administrat | or]   | Signo | <u>eut</u> |
| Home > machines > SRVMAP. PE > sslcertificates                                          |                    | ۸           | PI Re | feren | 22         |
| SSL Certificates  • selfsignedcertificate                                               |                    |             |       |       |            |
|                                                                                         |                    |             |       |       |            |

Ingresamos la clave del certificado, escribimos un alias (recordarlo) y ubicar el archivo pfx, damos Submit

| Import Existing Certificate × Error de privacidad × +                                                                                                    |                                             |
|----------------------------------------------------------------------------------------------------|---------------------------------------------|
| ← → C ④ No es seguro   gis pe:6080/arcgis/admin/machines/SR                                                                                                    | VMAP PE/sslcertificates/im 🕶 🕁 🕒 🗄          |
| ArcGIS Server Administrator Directory                                                                                                    | Logged in: [Administrator]   <u>Signout</u> |
| <u>Home &gt; machines &gt; SRVMAP.</u> <u>.PE &gt; sslcertificates &gt; importExis</u>                                                                                                    | tingServerCertificate API Reference         |
| Import Existing Server Certificate         Import Existing Server Certificate         Certificate password:         Alias:         Certificate File:         Seleccionar archivo         Ningún archivo seleccionado |                                             |

Del mismo modo, debemos importar los certificados raíz e intermediario, seleccionamos importRootOrIntermediate, ubicamos el certificado e ingresamos un alias.

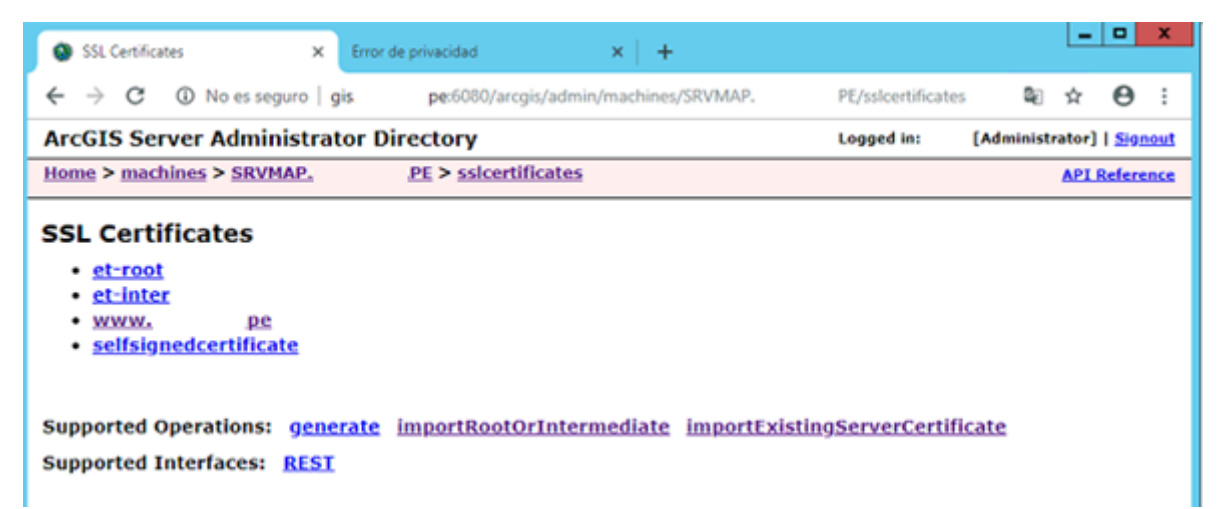

Una vez importados, vamos a la página anterior, donde habíamos seleccionado sslcertificate, pero ahora seleccionamos Edit

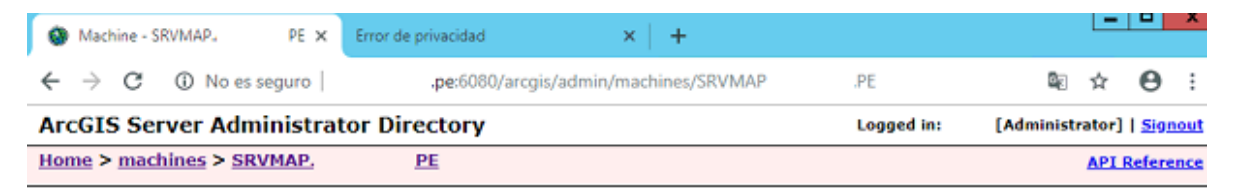

Machine - SRVMAP.

| Name:                                       | SRVMAP.             | PE          |                     |
|---------------------------------------------|---------------------|-------------|---------------------|
| Admin URL:                                  | https://SRVMAP.     | .Р          | E:6443/arcgis/admin |
| Platform:                                   | Windows Server 2    | 012 R2-am   | d64-6.3             |
| Server Start<br>Time:                       | Unable to determine | e the start | time                |
| Web server<br>maximum heap<br>size (in MB): | -1                  |             |                     |
| Web server SSL<br>Enabled :                 | true                |             |                     |
| Web server SSL<br>Certificate:              |                     |             |                     |
| App server<br>maximum heap<br>size (in MB): | 256                 |             |                     |
| SOC maximum<br>heap size (in MB):           | 64                  |             |                     |
| Synchronize:                                | false               |             |                     |

.PE

Resources: <u>status sslcertificates</u> Supported Operations: <u>edit start stop unregister</u> Supported Interfaces: <u>REST</u>

En el campo **Web Server SSL Certificate** ingresamos el alias que ingresamos al importar nuestro archivo pfx. Al presionar Save Edits el servicio se reinicia, si ya estaba activado el HTTPS ya deberías poder acceder por: <u>https://tudominio.pe:6443/arcgis</u> (si al reiniciar carga por HTTP pero no por HTTPS, igual espera unos 5 minutos, la primera vez demora más).

| 🚱 Edit Machine                           | × Erro               | r de privacidad         | ×                     | +           |            |               |                     | ^     |
|------------------------------------------|----------------------|-------------------------|-----------------------|-------------|------------|---------------|---------------------|-------|
| ← → C ① No                               | o es seguro   gis.   | <b>pe</b> :6080         | )/arcgis/admin/mach   | ines/SRVMAP | .PE/edit   | <b>0</b> 2    | ☆ <b>0</b>          | ) :   |
| ArcGIS Server A                          | dministrator         | Directory               |                       |             | Logged in: | [Administrate | or]   <u>Sign</u> e | out 1 |
| Home > machines >                        | SRVMAP.              | <u>.PE</u> > <u>edi</u> | t                     |             |            | ۵             | PI Referen          | ice   |
| Edit Machine                             |                      |                         |                       |             |            |               |                     |       |
| Warning<br>A change in the well          | b server's heap size | will cause the w        | eb server to be resta | rted.       |            |               |                     |       |
| -Server Machine I                        | Properties           |                         |                       |             | 7          |               |                     |       |
| Machine name:*                           | SRVMAP.              | PE                      |                       |             |            |               |                     | - 1   |
| Admin URL:*                              | https://SRV          | MAP.                    | PE:6443/arcgis/ad     | min         |            |               |                     | - 1   |
| Web server<br>maximum heap s<br>(in MB): | size -1              |                         |                       |             |            |               |                     |       |
| Web server SSL<br>Certificate :          | gis. go              | b.pe                    |                       |             |            |               |                     |       |
| App server<br>maximum heap s<br>(in MB): | size 256             |                         |                       |             |            |               |                     |       |
| SOC maximum h<br>size (in MB):           | eap 64               |                         |                       |             |            |               |                     |       |
| -Ports                                   |                      |                         |                       |             | -          |               |                     |       |
| JMXPort: 4                               | 1000                 |                         |                       |             |            |               |                     |       |
| OpenEJBPort: 4                           | 4001                 |                         |                       |             |            |               |                     |       |
| NamingPort: 4                            | 1002                 |                         |                       |             |            |               |                     |       |
| DerbyPort: 4                             | 1003                 |                         |                       |             |            |               |                     |       |
| Format: HTML 🔻                           |                      |                         |                       |             | _          |               |                     |       |

Cours Edito

En caso el HTTPS no esté activado, debemos ir al inicio del directorio administrativo y seleccionamos security

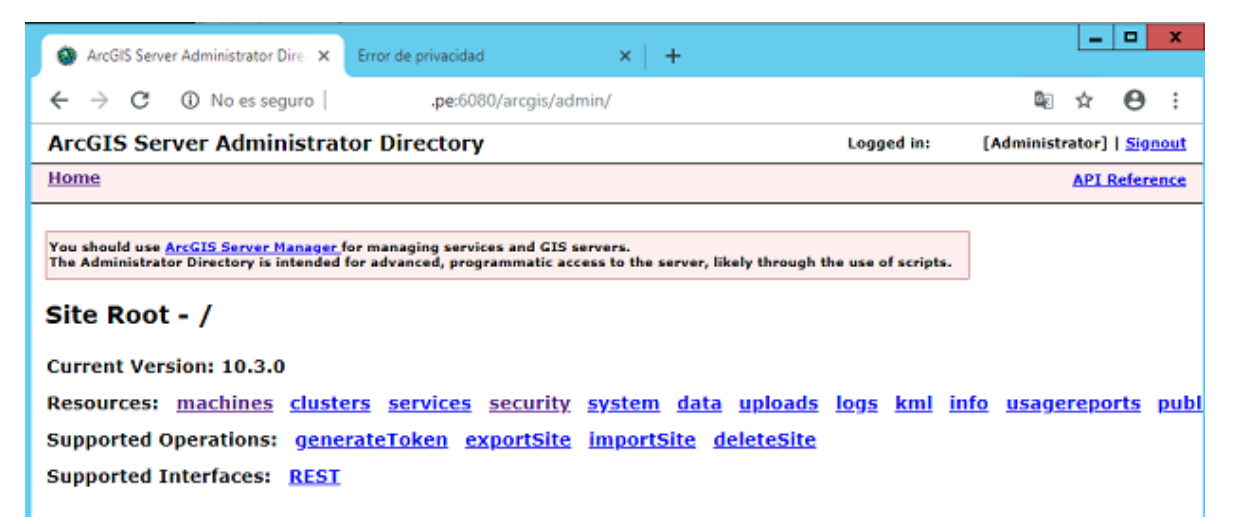

En Protocol debe indicar si está activo solo HTTP, solo HTTPS o ambos, para cambiarlo seleccionamos update.

| He | me            | > secu    | rity > config   |                     |                           |            |           | ADT   | afara       |     |
|----|---------------|-----------|-----------------|---------------------|---------------------------|------------|-----------|-------|-------------|-----|
| A  | rcG]          | IS Se     | rver Administra | ator Directory      |                           | Logged in: | [Administ | ator] | <u>Sign</u> | out |
| ←  | $\rightarrow$ | G         | No es seguro    | gis. pe:6080/arc    | jis/admin/security/config |            | 20        | ☆     | Θ           | ÷   |
| 6  | Sec           | curity/Co | nfig ×          | Error de privacidad | ×   +                     |            |           |       |             |     |

#### Security/Config

| -Security Configuration                   |                |
|-------------------------------------------|----------------|
| Protocol:                                 | HTTP And HTTPS |
| Security for virtual directories enabled: | false          |
| Authentication tier:                      | GIS_SERVER     |
| Authentication mode:                      | ARCGIS_TOKEN   |
|                                           |                |

-User Store Configuration

Type: BUILTIN

-Role Store Configuration Type: BUILTIN

Supported Operations: <u>update updateIdentityStore</u> <u>testIdentityStore</u> Supported Interfaces: <u>REST</u>

En Protocol cambiamos según a HTTP y HTTPS, y damos Update, se reiniciará el servicio y esperamos para ingresar por HTTPS.

| Update Security Configuration × Error de priv         | acidad × +                                 |            | _ <b>D</b> X                     |
|-------------------------------------------------------|--------------------------------------------|------------|----------------------------------|
| $\leftarrow \rightarrow C$ (i) No as segure $ _{ais}$ | e:6080/arcois/admin/security/config/update |            | © ☆ A :                          |
| ( ) O O Houssegard   gia                              | coord aregin contractancy contract operate |            | ~~ ~ • ·                         |
| ArcGIS Server Administrator Direc                     | tory                                       | Logged in: | [Administrator]   <u>Signout</u> |
| <u>Home &gt; security &gt; config &gt; update</u>     |                                            |            | API Reference                    |
| Update Security Configuratio                          | n                                          |            |                                  |
| Warning                                               |                                            |            |                                  |
| Changing Protocol will cause the web server to        | be restarted.                              |            |                                  |
| Security Configuration                                |                                            |            |                                  |
| Protocol:                                             | HTTP and HTTPS                             | •          |                                  |
| Virtual directories security enabled:                 |                                            |            |                                  |
| Authentication tier:                                  | GIS_SERVER                                 | •          |                                  |
| Allow direct administrator access:                    |                                            |            |                                  |
| Portal properties:                                    |                                            | 6          |                                  |
| Allowed Admin Access IP's :                           |                                            |            |                                  |
| Format: HTML •                                        |                                            |            |                                  |

Update